## Information Technology

## MONTCLAIR STATE UNIVERSITY

# How to Set Up Multi-Factor Authentication (MFA)

### **Before You Begin:**

### Must Have Tools:

• Have your desktop/laptop and your mobile device available.

### Google Authenticator App:

- Make sure you have the authenticator app installed on your mobile device.
- Select your **personal email account** when installing

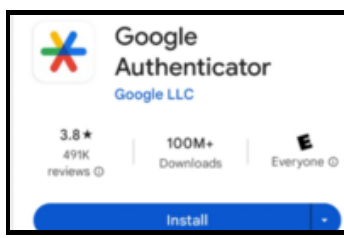

- Google Play: search for <u>Authenticator app</u>
- Use <u>this link</u> for Android setup help
- iPhone App Store: search for <u>Authenticator app - Authkey</u>
- Use this link for IOS setup help

### QR Code Capability:

- Make sure your mobile device can scan QR Codes.
- You **must** use the Google Authenticator App (see **Step 3**).
- This app is how you will receive the 6-digit verification code you will need to log in.

# <u>Need Help</u>?

For assistance, contact the IT service desk :

- Email: <u>Itservicedesk@montclair.edu</u>
- Phone: 973-655-7971 (option 1)
- Live Chat: msuchat.montclair.edu/

### Setting Up MFA:

#### Go to your NEST or Canvas account

• They are SSO (single sign on enabled)

### Log In:

- Enter your NetID (username)
- Enter your Password
- Click 'LOG IN'

| Ľ | User Name                                                                             |
|---|---------------------------------------------------------------------------------------|
|   | Password                                                                              |
|   | LOG IN                                                                                |
|   | Forgot Username or Password?                                                          |
| n | Questions or Concerns please email:<br>etidmanagement@mail.montclair.edu or contact 8 |

### Scan the QR Code (new screen image):

- Use the Google Authenticator app on your mobile device to scan the QR code.
- Once you have scanned the code, click on
- the **NEXT** button.

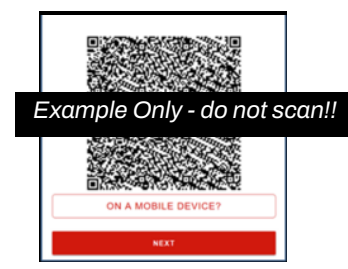

#### 6-Digit Verification Code

- Retrieve your 6-digit code from the Google Authenticator app on your mobile device.
- Enter the 6-digit code (without any spaces!)
- Click the **SUBMIT** button.

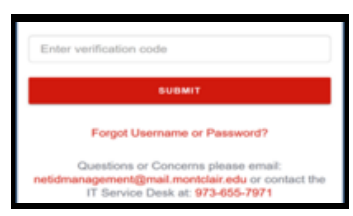

### Finished !

5

- Your mobile device is now registered!
- Please DO NOT uninstall the Google Authenticator app!
- Every time you log in, you will be prompted to **enter a 6-digit verification code** you will receive on the Google Authenticator app.